## Hvordan finder Jeg min faktura i Forbrugerportalen?

Log ind på: tastselv-vand.dk

Du skal bruge:

- dit forbrugernummer f.eks. 00215xxxxxxx
- din adgangskode (hvis du har glemt din adgangskode så klik på "Vbox bruger nulstil adgangskode" ved den røde pil (den røde pil er kun på billedet i denne vejledning)

|     | Vandværl           |               | lb<br>ce |
|-----|--------------------|---------------|----------|
| For | orugernummer       | ſ             |          |
| 00  | 15xxxxxx           |               |          |
| Adg | angskode           |               |          |
|     |                    |               |          |
|     | Vbox bruger nulsti | l adgangskode | 4        |
|     | Log p              | oå            |          |
|     | Log p              | Jå            |          |

## Efter login kommer du til denne side:

| € C © © https://tastselv-vand.dk/meters |              |                              | â |
|-----------------------------------------|--------------|------------------------------|---|
| # Mine målere                           |              | ● Forbruger navn  Log ud   🖨 | í |
| 61349                                   | Vandvejen 1A | 30-12-2023 75 >              | ŝ |

Klik nu på adressen – her i eksemplet på ordet Vandvejen 1A

Så fremkommer et nyt billede:

| 🖷 Måler detaljer |                               |
|------------------|-------------------------------|
| 0 Detaljer       | Måler id                      |
| 282 Faktora      | 128233                        |
| • Opsætning      | Placering                     |
|                  | Adresse                       |
|                  | Vandvejen 1A                  |
|                  | M3                            |
|                  | 75                            |
|                  | Forbrug (efter sidste måling) |
|                  | Serienummer                   |
|                  | 61349                         |
|                  |                               |

I menuen til venstre har vi nu Faktura – klik på Faktura – og så åbner alle nuværende og tidligere opkrævninger/ betalinger:

| # Opkrawning |                    |              |            | 🗢 Forbruger navn 🔰 Log ud   🖨 |
|--------------|--------------------|--------------|------------|-------------------------------|
| O Detailper  | Visninger pr. side |              |            |                               |
| 😇 Foktura    | 10                 |              |            | ÷.                            |
| Opsathing    | Balance            | Balarice     | 07-04-2024 | 1.750                         |
|              | Opkrævning         | 2159900099   | 04-04-2024 | 1.750 v                       |
|              | Sim 71             | like annivet | 12-04-2023 | -1.766.7                      |

Her kan du bl.a. se alle tidligere indbetalinger, dvs. indbetalinger som er normale opkrævninger.

For at se den aktuelle faktura – så klik på ordet "Opkrævning" – den øverste opkrævning er den aktuelle og endnu ikke betalte faktura.

Herefter vil opkrævningen "folde sig ud" – og alle detaljer vises – og der kommer mulighed for at hente faktura som pdf-fil.

| 🖶 Opkrævning              |                                    |            |            |          | • Forbruger navn | Log ud   🖨 |
|---------------------------|------------------------------------|------------|------------|----------|------------------|------------|
| O Detaijet<br>SE2 Fakhura | Visninger pr. side<br>10           |            |            |          |                  |            |
| Opsathing                 |                                    |            |            |          |                  |            |
|                           | Balance                            | Balance    | 07-04-2024 |          |                  | 1,750      |
|                           | Öpkrævning                         | 2159900099 | 04-04-2024 |          |                  | 1.750 ^    |
|                           | ► ②Hent faktura                    |            |            |          |                  |            |
|                           | Fast afgift                        |            |            | 2        | 1,400            | 2,800      |
|                           | Vandforbrug                        |            |            | 2        | 7                | 14         |
|                           | Moms                               |            |            | 2.826.72 | 0.25             | 706,68     |
|                           | Afgift på ledningsfært vand        |            |            | 2        | 6,37             | 12,74      |
|                           | Opkrævede a conto indbetalinger in | nid, morns |            | 1        | -1.783,42        | -1.783,42  |

Faktura kan downloades ved at klikke på "Hent faktura" (ved den røde pil – som kun findes på billedet i denne vejledning) – så downloades faktura til din PC – og gemmes der, hvor downloads/overførsler normalt sker.

Nu har du fakturaen – og kan derfor klikke på **Log ud** – i øverste højre hjørne.